# FTI-TLK80: Vehicle Coverage and Preparation Notes

| Make   | Model             | Year Adapter/<br>RDA |        | CAN  | Lights      | TPMS   | Trunk | I/O Changes      |  |
|--------|-------------------|----------------------|--------|------|-------------|--------|-------|------------------|--|
| DL-TL9 |                   |                      |        |      | Park / Auto |        |       | Green White/Blue |  |
| Toyota | RAV4 80 bit H Key | 2016-18              | Type C | SSCS | 1/A         | PKP/13 | N/A   | NONE             |  |
|        |                   |                      | RDA 1  |      |             |        |       |                  |  |

Type 3 installation requires BLADE-AL(DL)-TL9, flash module and update controller firmware before beginning the installation.

**Ignition Adapter:** Each installation in this firmware group requires the use of a specific adapter, use only the adapter listed above and illustrated on the next page, using any other adapter will result in malfunction and possible vehicle damage.

**CAN:** Vehicle CAN data in the Type 3 installation is hardwired to the steering wheel sensor connector, located at the bottom of the clock spring assembly, under the steering column. Configure as illustrated on the following page.

**Parking Lights:** Park light and auto-light control are handled using the pre-terminated **green/white** wire bundled with the BLADE connector. Remove the (-) pk light wire from the controller's gray I/O connector and replace it with the one specified, for status and diagnostic reporting.

**Door Locks (RDA):** Connections vary by vehicle equipment and trim level, refer to wiring diagram for specific connections. Make no alternate connections, and secure all unused wires for safety.

I/O Changes: If indicated above, change the controller output from Parking Light to START:

- CM7 controllers move jumper 3 to STARTER position
- CMX controllers change HCP #1 to 2ND START (setting 2)
- CM900 controllers set feature option 1-6 to 2.

If you encounter issues successfully disarming the OEM alarm during remote start, set option 1-01 to 2.

### FTI-TLK80: Installation and Configuration Notes

- A REQUIRED CONNECTIONS
- **B** REQUIRED ADAPTER
- C REQUIRED CONFIGURATION
- D OPTIONAL CONNECTION
- E REQUIRED CONNECTION

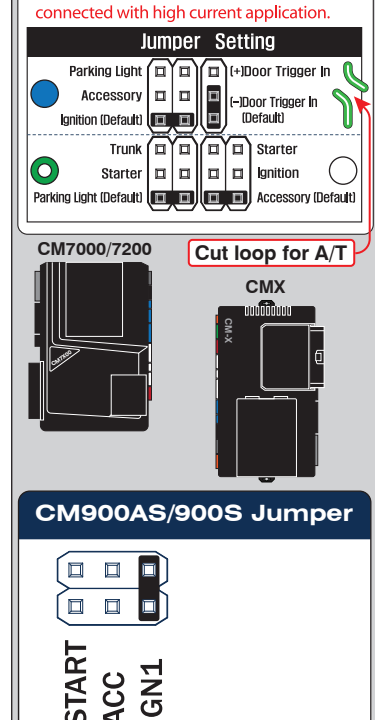

• FT-DAS Required for manual transmission.

BOTH Red & Red/White MUST be

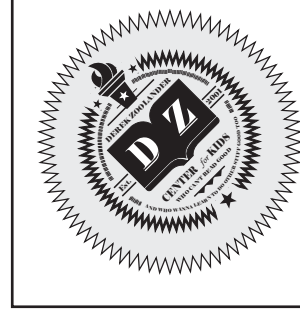

|        | FEATURE COVERAGE |                |               |                  |           |             |                            |                             |                        |                           |             |              |             | СМ          | 9004         |                |                                   |                                   |                 |                       |                                  |            |  |       |     |
|--------|------------------|----------------|---------------|------------------|-----------|-------------|----------------------------|-----------------------------|------------------------|---------------------------|-------------|--------------|-------------|-------------|--------------|----------------|-----------------------------------|-----------------------------------|-----------------|-----------------------|----------------------------------|------------|--|-------|-----|
| 7<br>7 | 0                | 0              | 0             | 0                | 0         | 0           |                            |                             | $\bigcirc$             | 0                         | 0           | 0            | 0           | 0           | 0            | 0              | 0                                 | 0                                 | 0               | $\bigcirc$            | $\bigcirc$                       | 0          |  |       |     |
|        | IMMOBILIZER DATA | PARKING LIGHTS | ARM OEM ALARM | DISARM OEM ALARM | DOOR LOCK | DOOR UNLOCK | PWR SLIDING DOOR<br>(LEFT) | PWR SLIDING DOOR<br>(RIGHT) | TRUNK/HATCH<br>RELEASE | POWER SLIDING<br>DOOR (R) | DOOR STATUS | TRUNK STATUS | HOOD STATUS | ТАСН ОИТРИТ | BRAKE STATUS | E-BRAKE STATUS | A/M ALARM CTRL<br>FROM OEM REMOTE | A/M RS CONTROL<br>FROM OEM REMOTE | SECURE TAKEOVER | AUTO-LIGHT<br>CONTROL | 3X LOCK REMOTE<br>START FROM OEM | DISCO BALL |  | START | ACC |

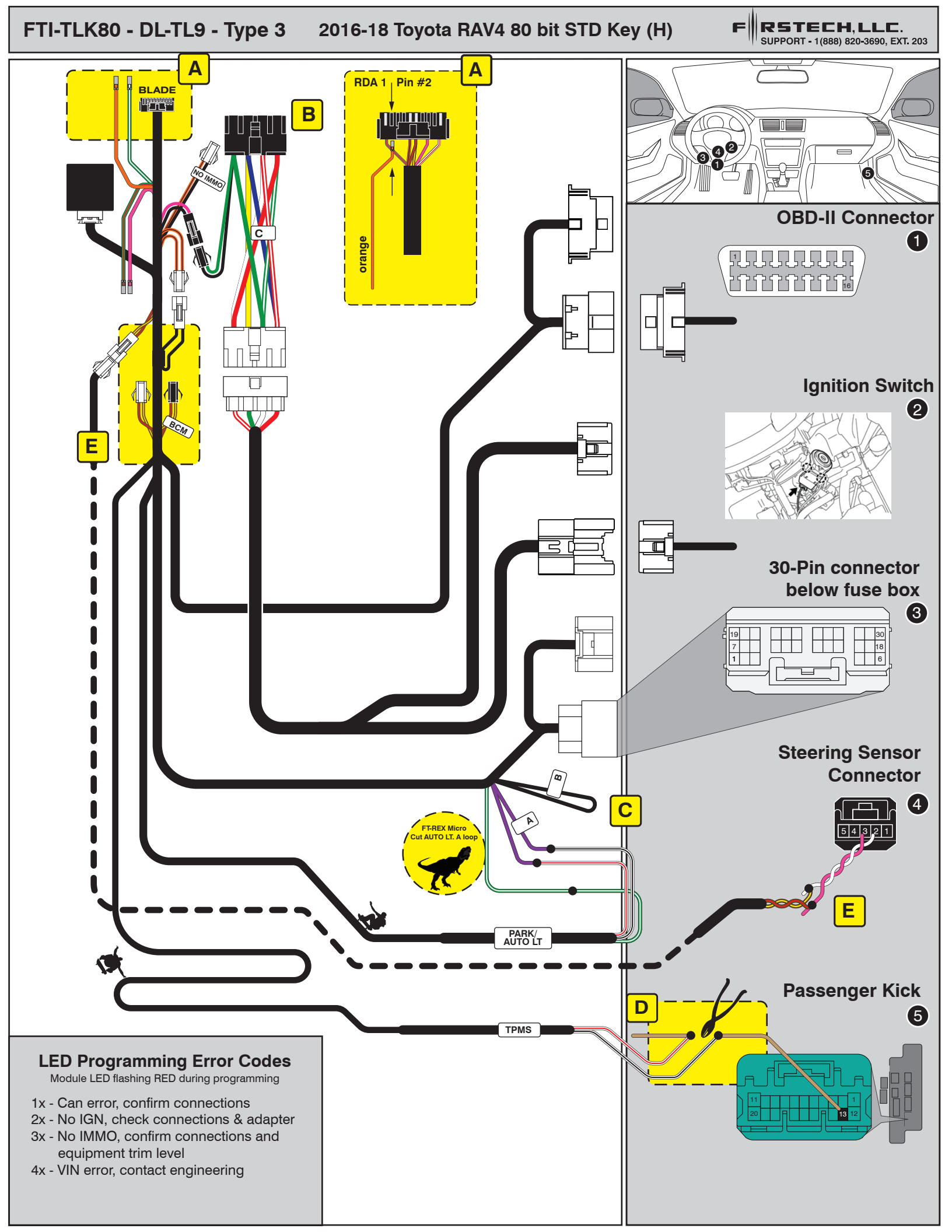

# **INSTALL GUIDE**

| Β | L  |   | <b>2</b> [ | JE |  |
|---|----|---|------------|----|--|
|   | se | R | IE         | S  |  |

# ALL IN ONE SCION/TOYOTA

Page 58 of 59

COM-BLADE-AL(DL)-TL9-EN

20210806 Doc. No.: ##76832##

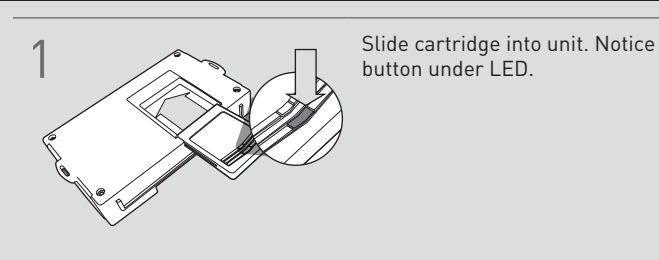

## CARTRIDGE INSTALLATION

2

Ready for Module Programming Procedure.

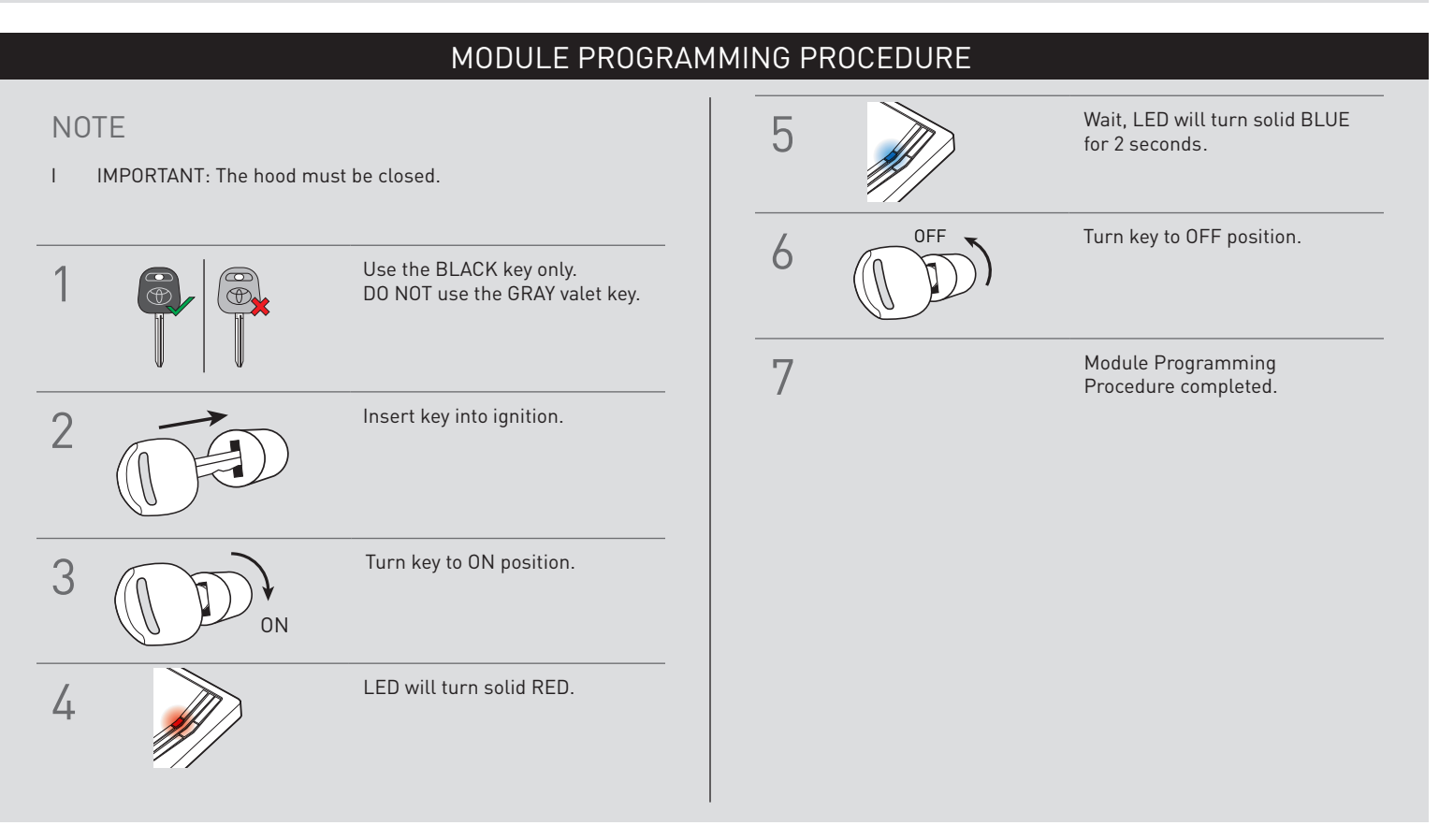